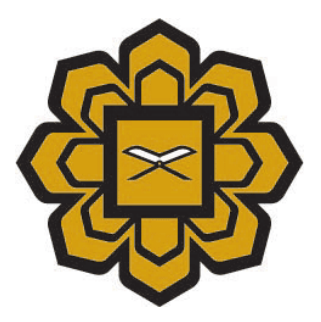

# How to Uninstall Java in Mac

# Prepared by :

Application System 2 (Apps2) Department, Information Technology Division (ITD)

# Date created :

2014

Copyright © 2014 by Information Technology Division, International Islamic University Malaysia. All rights reserved.

1) Click on apple logo, and click About This Mac to see your MAC OS version

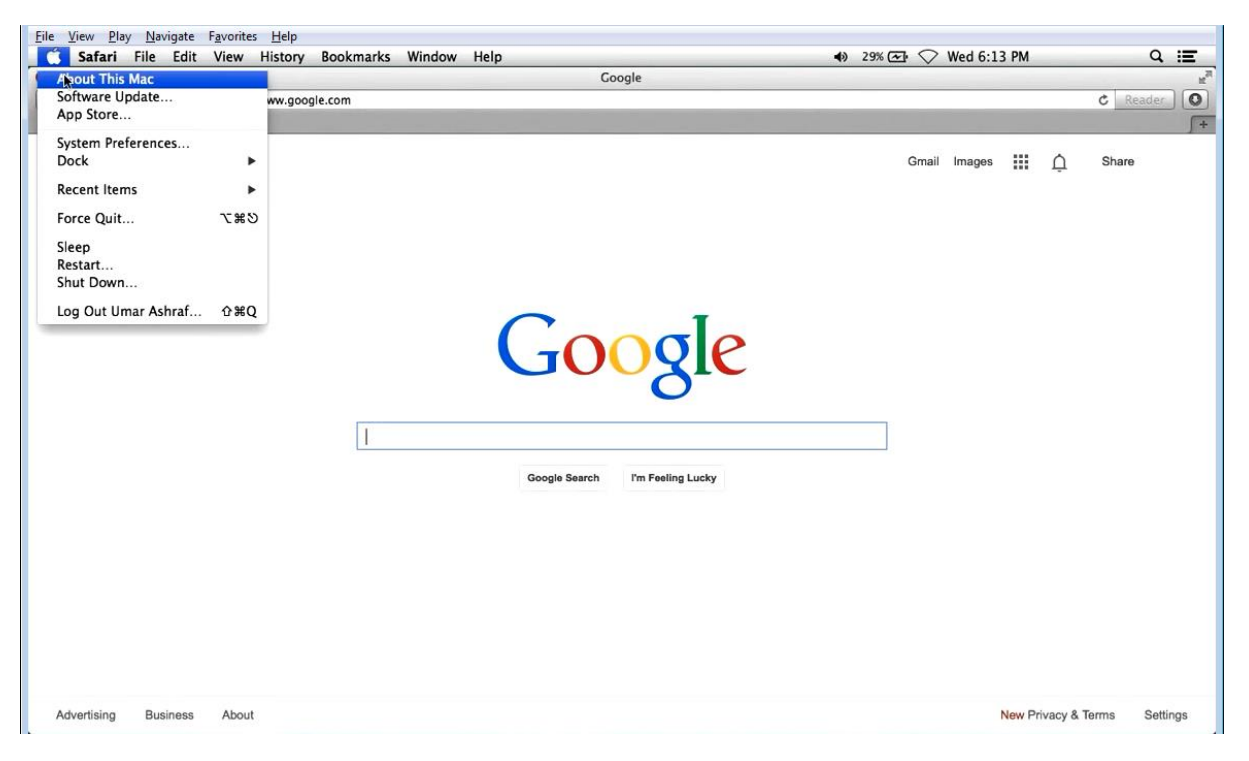

| 000 | About This Mac                                                          |
|-----|-------------------------------------------------------------------------|
| k   |                                                                         |
|     | OS X<br>Version 10.9                                                    |
|     | Software Update                                                         |
|     | Processor 2.3 GHz Intel Core i5                                         |
|     | Memory 4 GB 1333 MHz DDR3                                               |
|     | More Info                                                               |
| ,   | TM and © 1983-2013 Apple Inc.<br>All Rights Reserved. License Agreement |

This picture will show after your click About This Mac

#### 2) Please enter Java

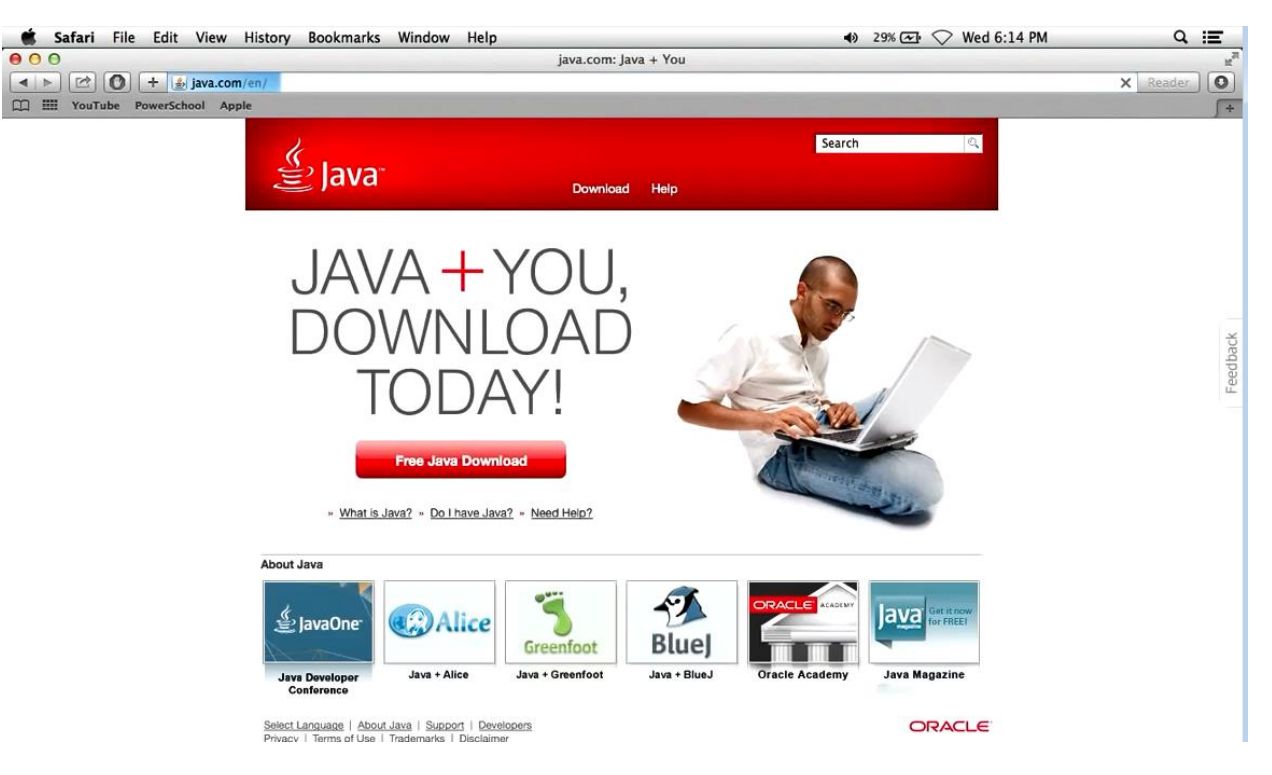

3) Click on **Do I have Java?** to verify your java version on your apple

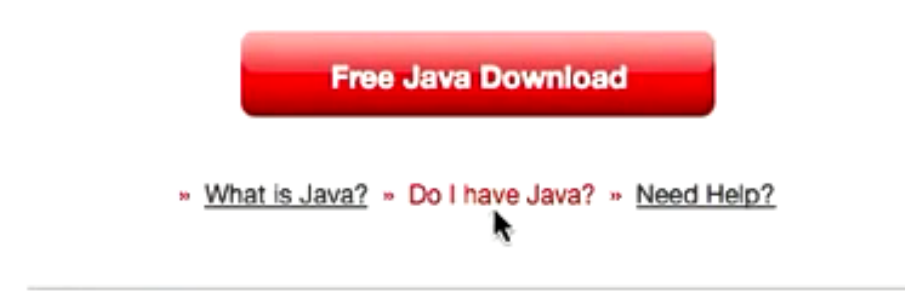

#### 4) Please click on Verify Java version

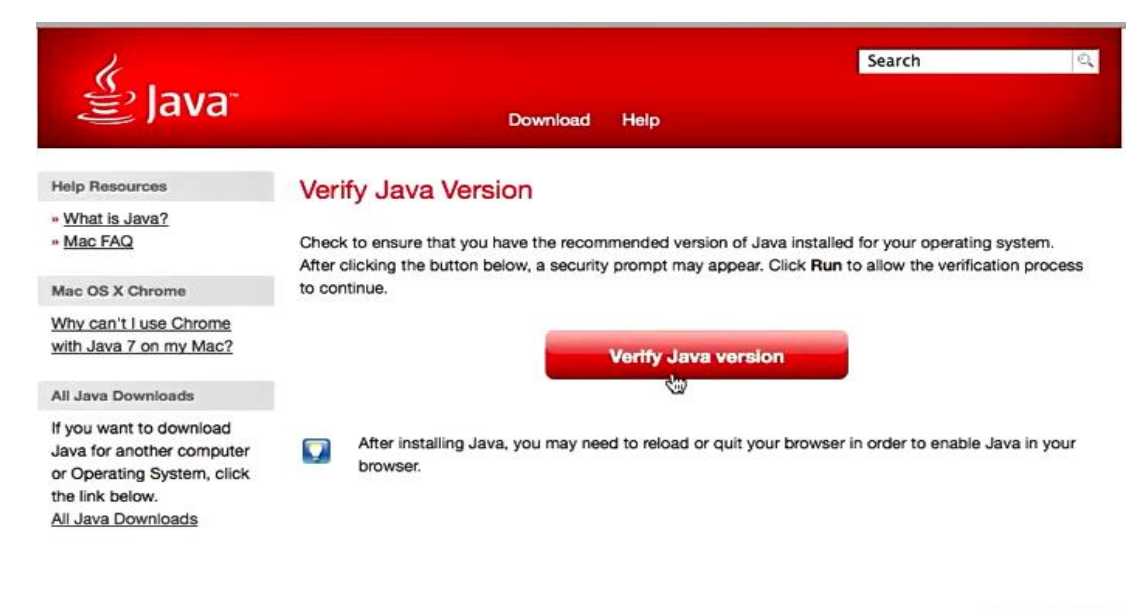

Select Language | About Java | Support | Developers Privacy | Terms of Use | Trademarks | Disclaimer

#### ORACLE

#### 5) Please click on Run to verify java version

| k.                                                                                                    | Search                                                                                                    |
|----------------------------------------------------------------------------------------------------|----------------------------------------------------------------------------------------------------|
| 을 Java <sup>-</sup>                                                                                                  | Download Help                                                                                                    |
| Help Resources<br>» What is Java?<br>» Mac FAQ                                                                       | Do you want to run this application?                                                                                                    |
| Mac OS X Chrome<br>Why can't I use Chrome<br>with Java 7 on my Mac                                                   | Publisher: Oracle America, Inc.<br>Location: https://java.com                                                                                                    |
| All Java Downloads<br>If you want to download<br>Java for another compl<br>or Operating System, o<br>the link below. | This application will run with unrestricted access which may put your computer and personal information at risk. Run this application only if you trust the location and publisher above.  Do not show this again for apps from the publisher and location above |
| All Java Downloads                                                                                                   | More Information Run Cancel everification to<br>If you nave installed Java and there is an error with the verification, there could be a configuration issue<br>(eg. browser, Java control panel, security settings).<br>* See the troubleshooting FAQ           |
|                                                                                                    | After installing Java, you may need to reload or quit your browser in order to enable Java in your browser.                                                                                                    |
| Select Language   About<br>Privacy   Terms of Use                                                                    | Java   Support   Developers<br>Trademarks   Disclaimer                                                                                                    |

Copyright © 2014 by Information Technology Division, International Islamic University Malaysia. All rights reserved.

6) Your java version will show. If java 7 please remove this below step how to uninstall java 7 on your apple.

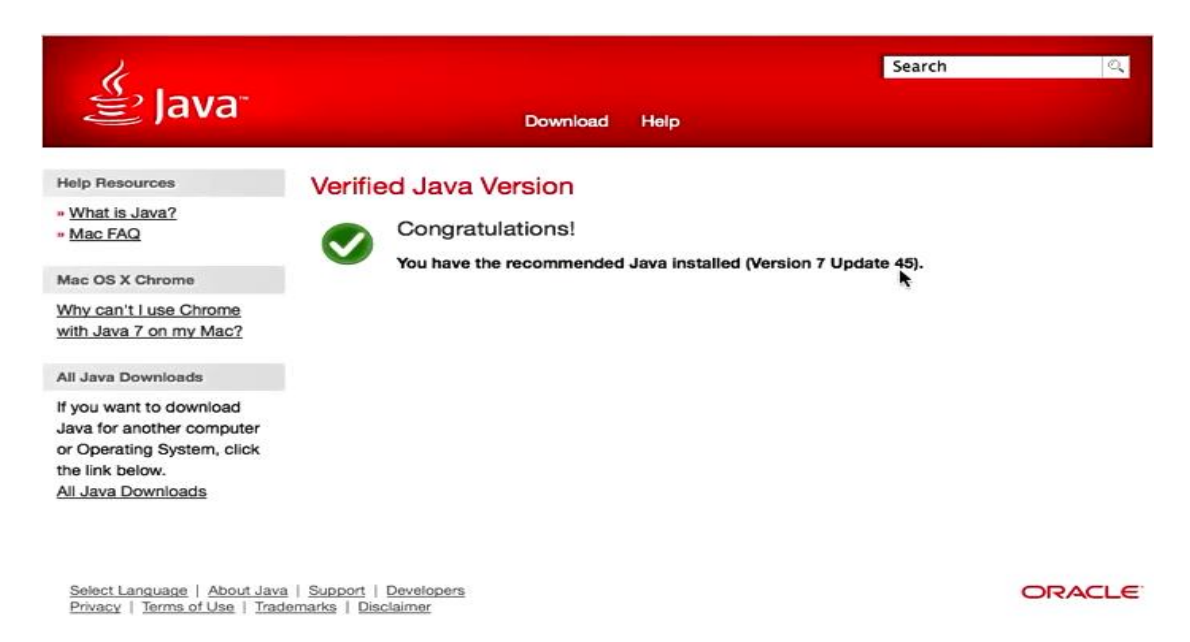

7) Please click your hard disk have installed your MAC OS

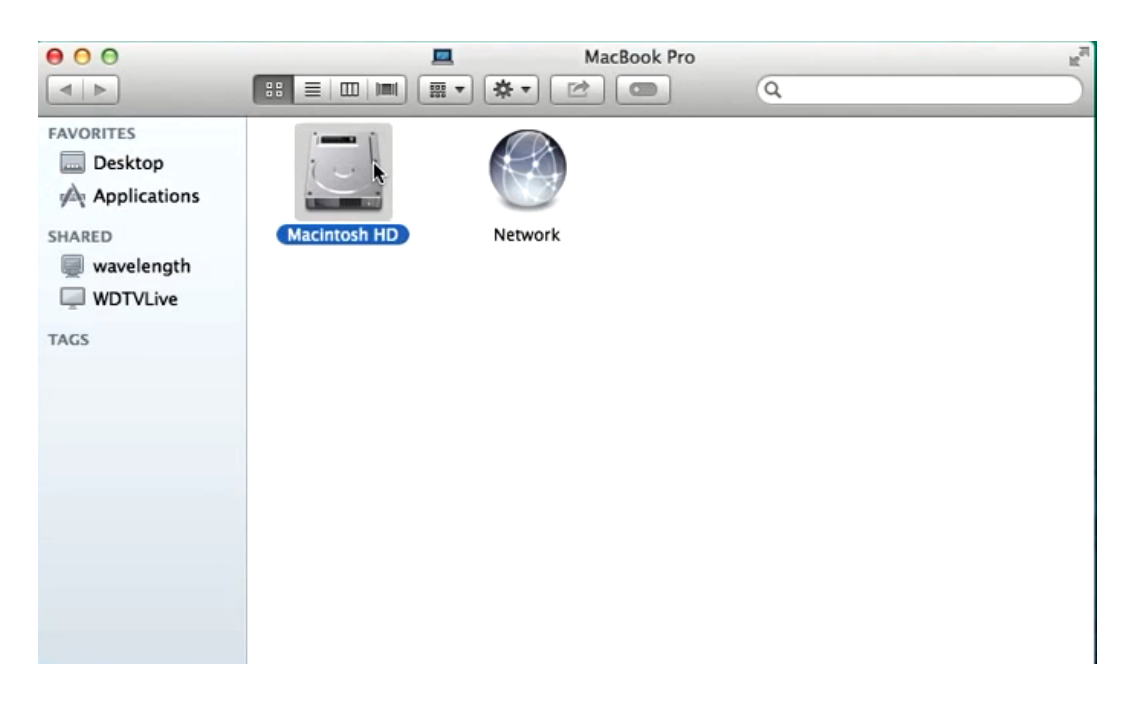

# 8) Click on System

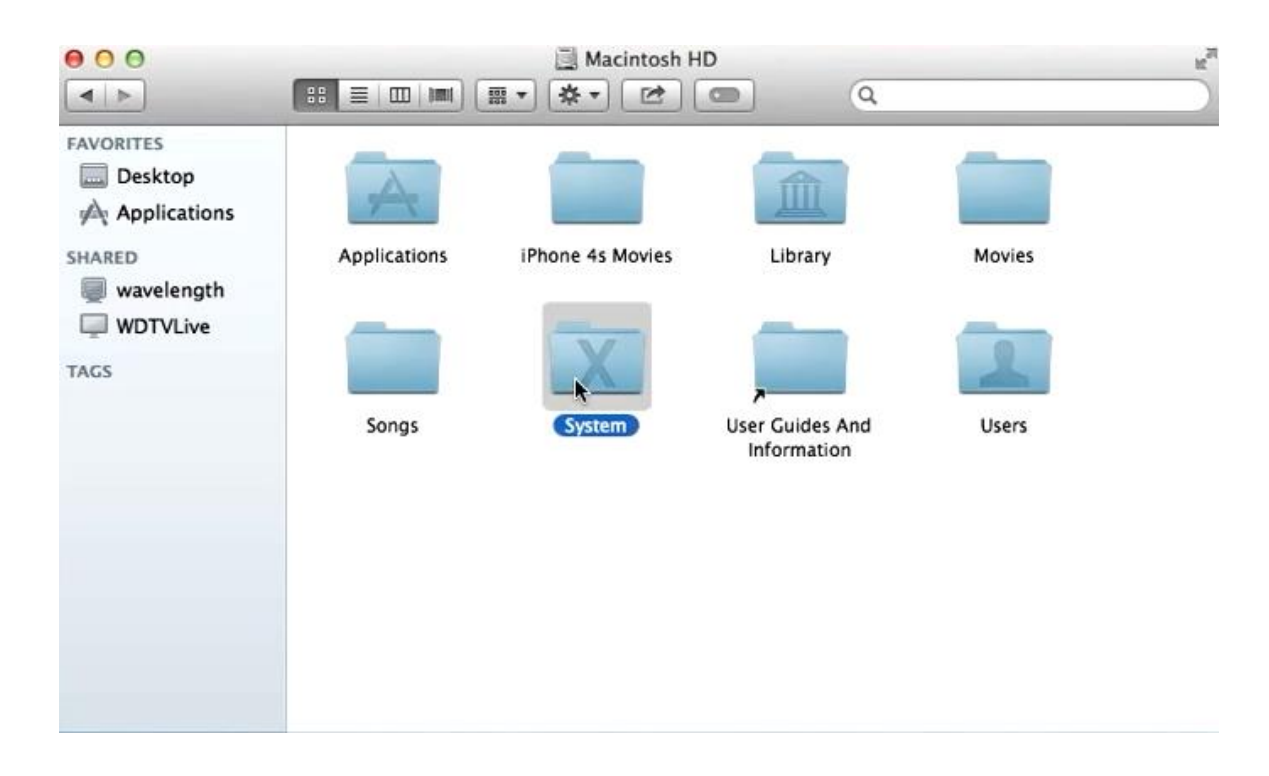

### 9) Click on Library

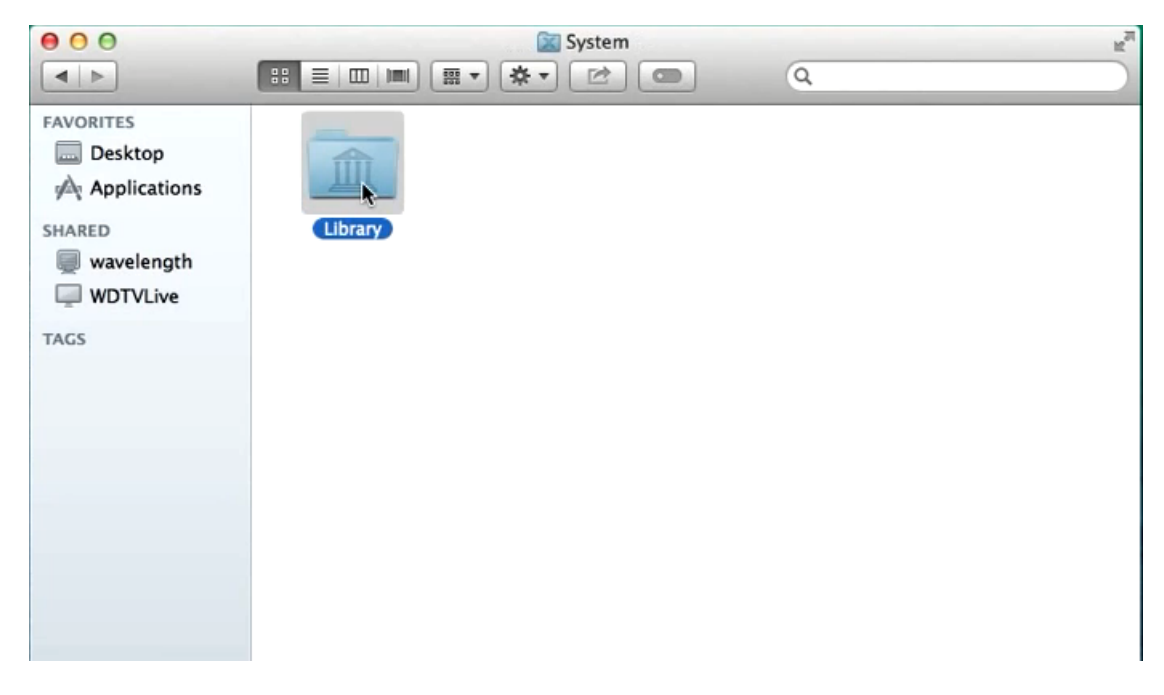

10) Search Java Folder inside library and click java

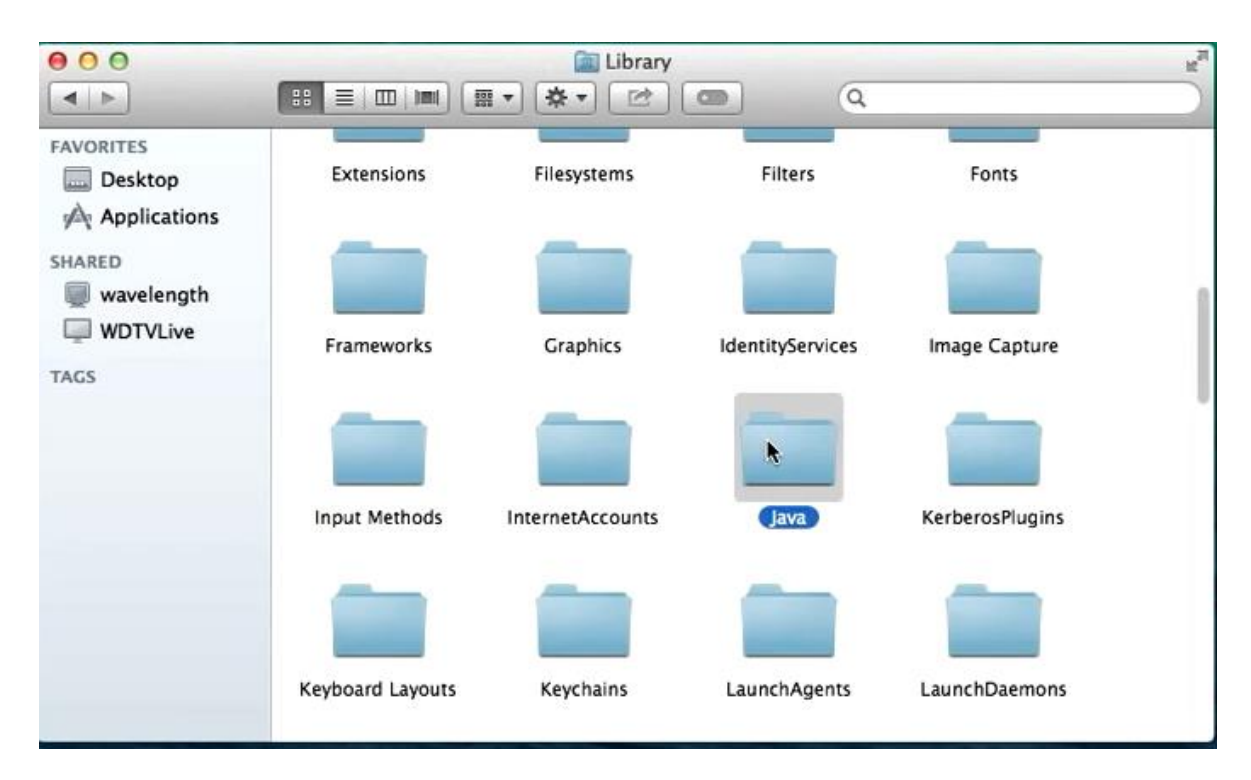

11) Click on JavaVirtualMachines

| 00           |            | 🚞 Java             |                                                                                                    | R <sub>M</sub> |
|--------------|------------|--------------------|----------------------------------------------------------------------------------------------------|----------------|
|              |            | <b>≣ ▼ 🔅 ▼</b> 🖻 🛛 | ۹ ۹                                                                                                    |                |
| FAVORITES    |            |                    |                                                                                                    |                |
| Desktop      |            |                    |                                                                                                    |                |
| Applications |            | <u> </u>           | and the second second se |                |
| SHARED       | Extensions | JavaVirtualMachine | Support                                                                                                    |                |
| wavelength   |            | 3                  |                                                                                                    |                |
| WDTVLive     |            |                    |                                                                                                    |                |
| TAGS         |            |                    |                                                                                                    |                |
|              |            |                    |                                                                                                    |                |
|              |            |                    |                                                                                                    |                |
|              |            |                    |                                                                                                    |                |
|              |            |                    |                                                                                                    |                |
|              |            |                    |                                                                                                    |                |
|              |            |                    |                                                                                                    |                |
| 1            |            |                    |                                                                                                    |                |
|              |            |                    |                                                                                                    |                |
|              |            |                    |                                                                                                    |                |

12) If have folder please remove inside JavaVirtualMachines , please leave empty

| 000          | 🔄 JavaVirtualMachines 🖉 |
|--------------|-------------------------|
|              |                         |
| FAVORITES    |                         |
| Desktop      |                         |
| Applications | N                       |
| SHARED       |                         |
| wavelength   |                         |
| WDTVLive     |                         |
| TAGS         |                         |
|              |                         |
|              |                         |
|              |                         |
|              |                         |
|              |                         |
|              |                         |
|              |                         |
|              |                         |
|              |                         |
|              |                         |

13) Go Back to Macintosh OS hard drive

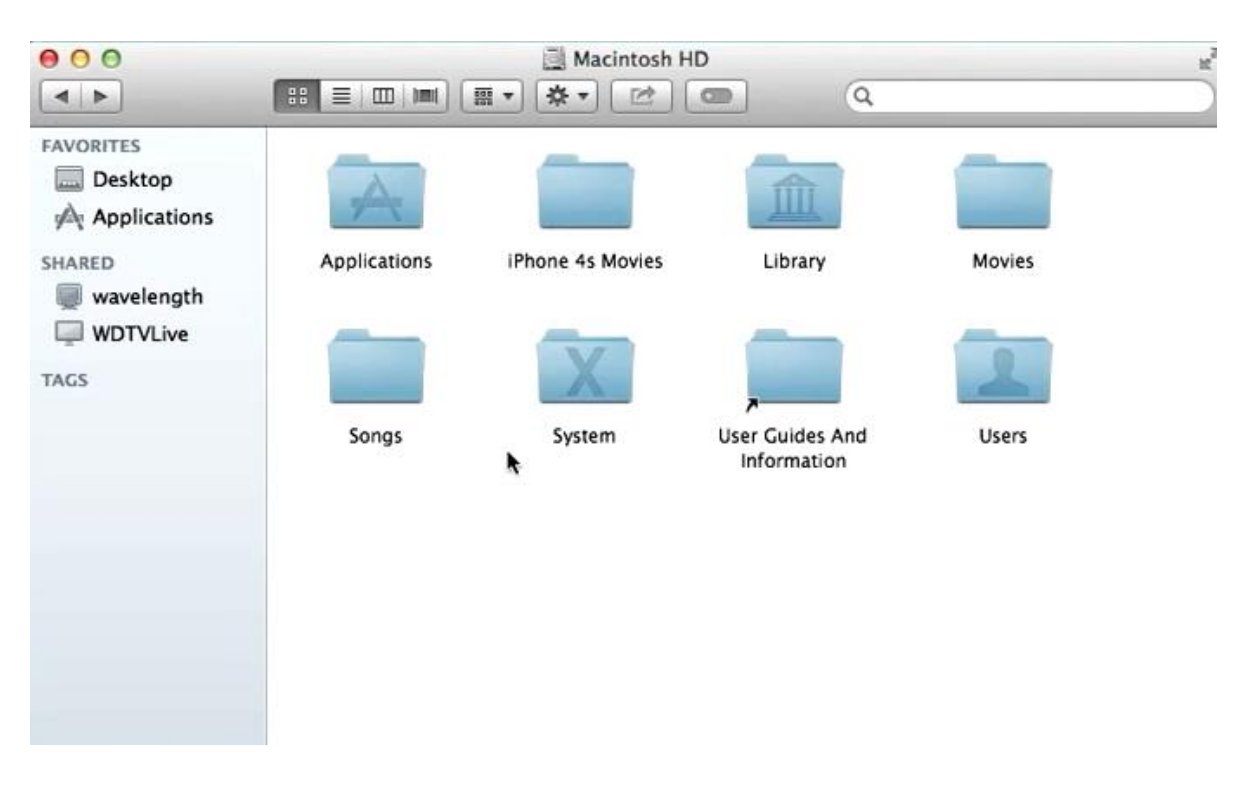

## 14) Click into Library

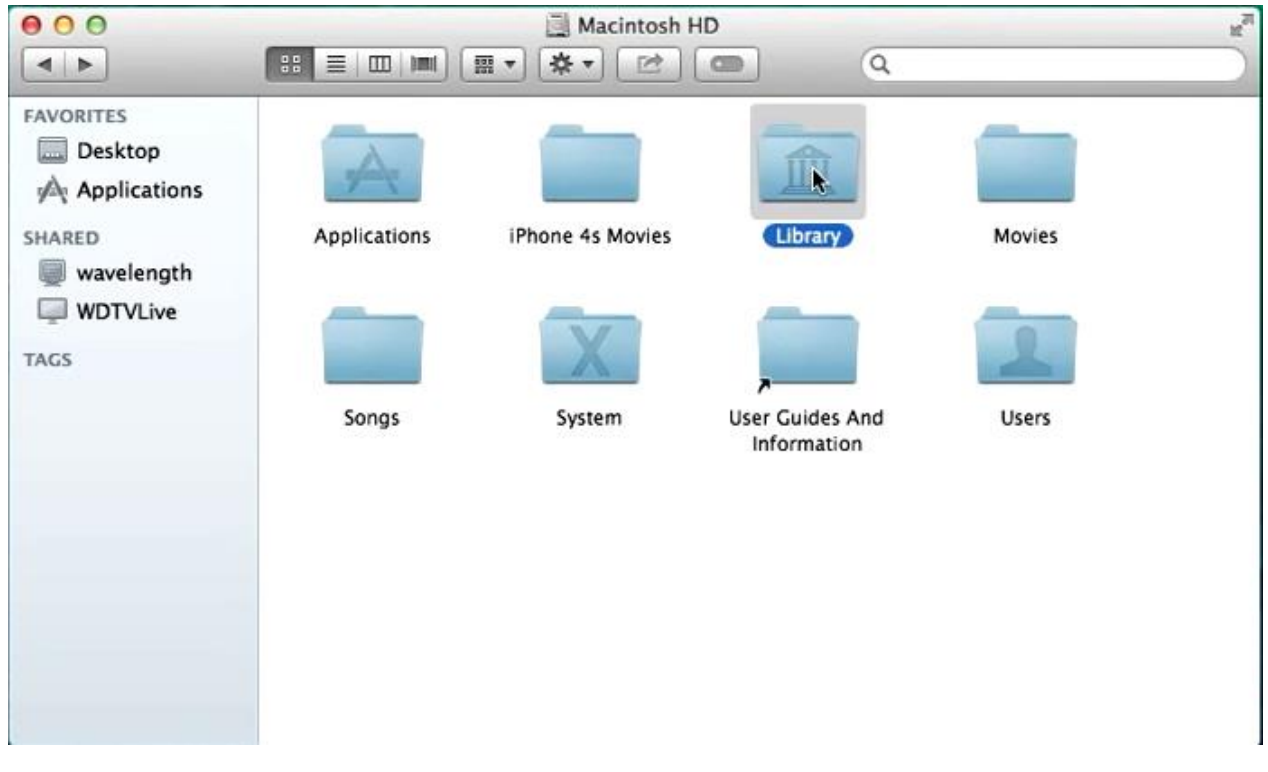

15) Go to Java Folder inside library

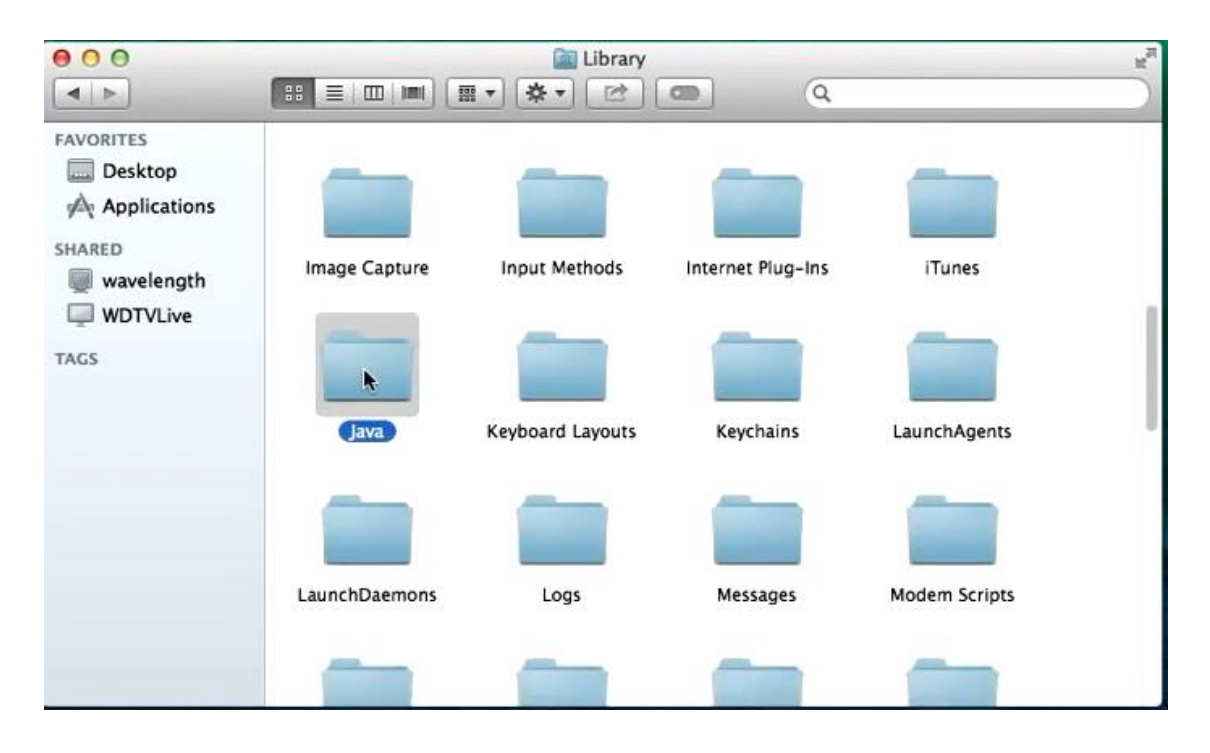

## 16) Go to JavaVirtualMachine folder

Copyright © 2014 by Information Technology Division, International Islamic University Malaysia. All rights reserved.

|                                                                                    |            | Jav 📄 🛃 | a (Q               |  |
|------------------------------------------------------------------------------------|------------|---------|--------------------|--|
| FAVORITES<br>Desktop<br>A Applications<br>SHARED<br>Wavelength<br>WDTVLive<br>TAGS | Extensions | Home    | JavaVirtualMachine |  |
|                                                                                    |            |         |                    |  |

17) You see jdk folder like below and move to Trash

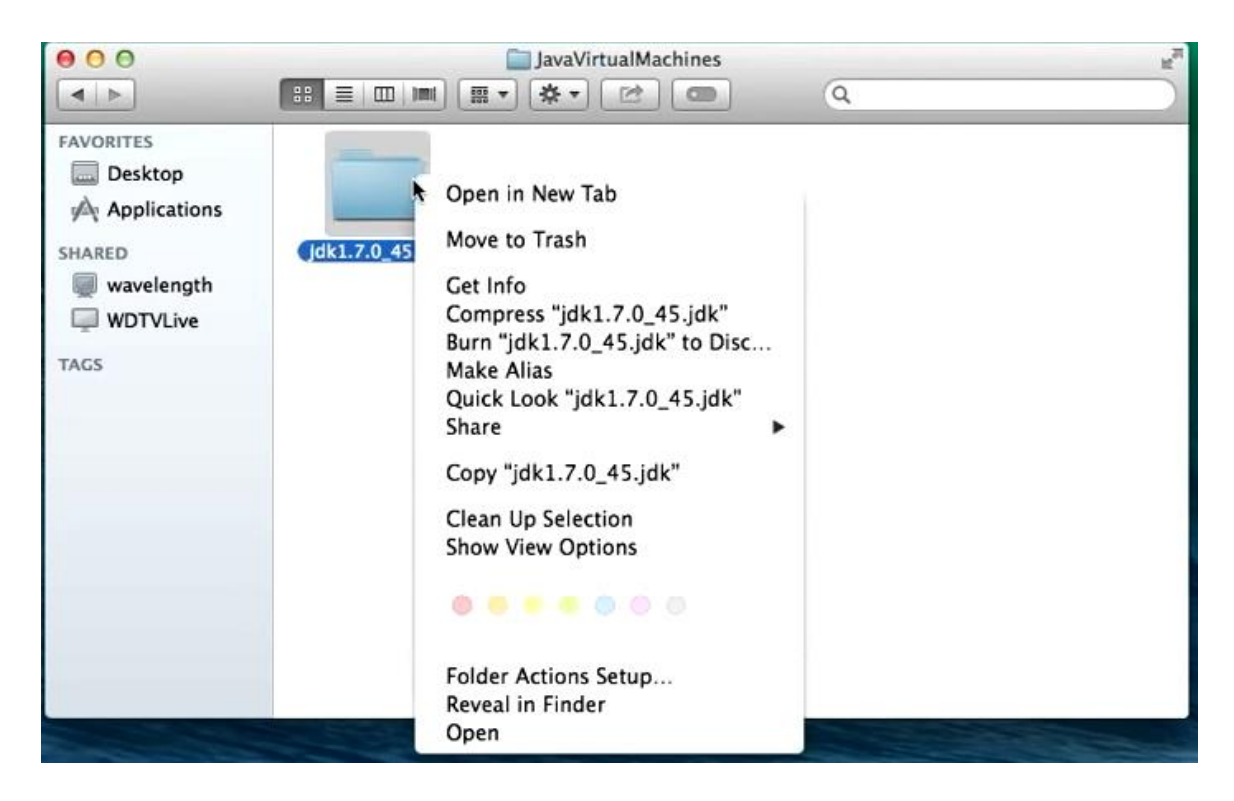